# TA COLLEGE AND CAREER PLANNING

Advanced College Search

### NAVIANCE LOGIN

- elkhornweb.org
- Elkhorn High School
- Academics
- Counseling Center
- Right side of screen: Naviance
- Login same as computer (original format)...
  - Username: EHS Network
    - Ex: epsszeus01
  - Password: EHS Network Ex: eps12345

#### Search

#### Naviance

Naviance Family Connection is a comprehensive website that assists Elkhorn families in managing the college and career planning process. Click Here to Link to Naviance

Read More about Naviance

Use all lowercase

### TO ACCESS "Advanced College Search" GO TO <u>COLLEGES</u> THEN CLICK "<u>Advanced College Search</u>". /

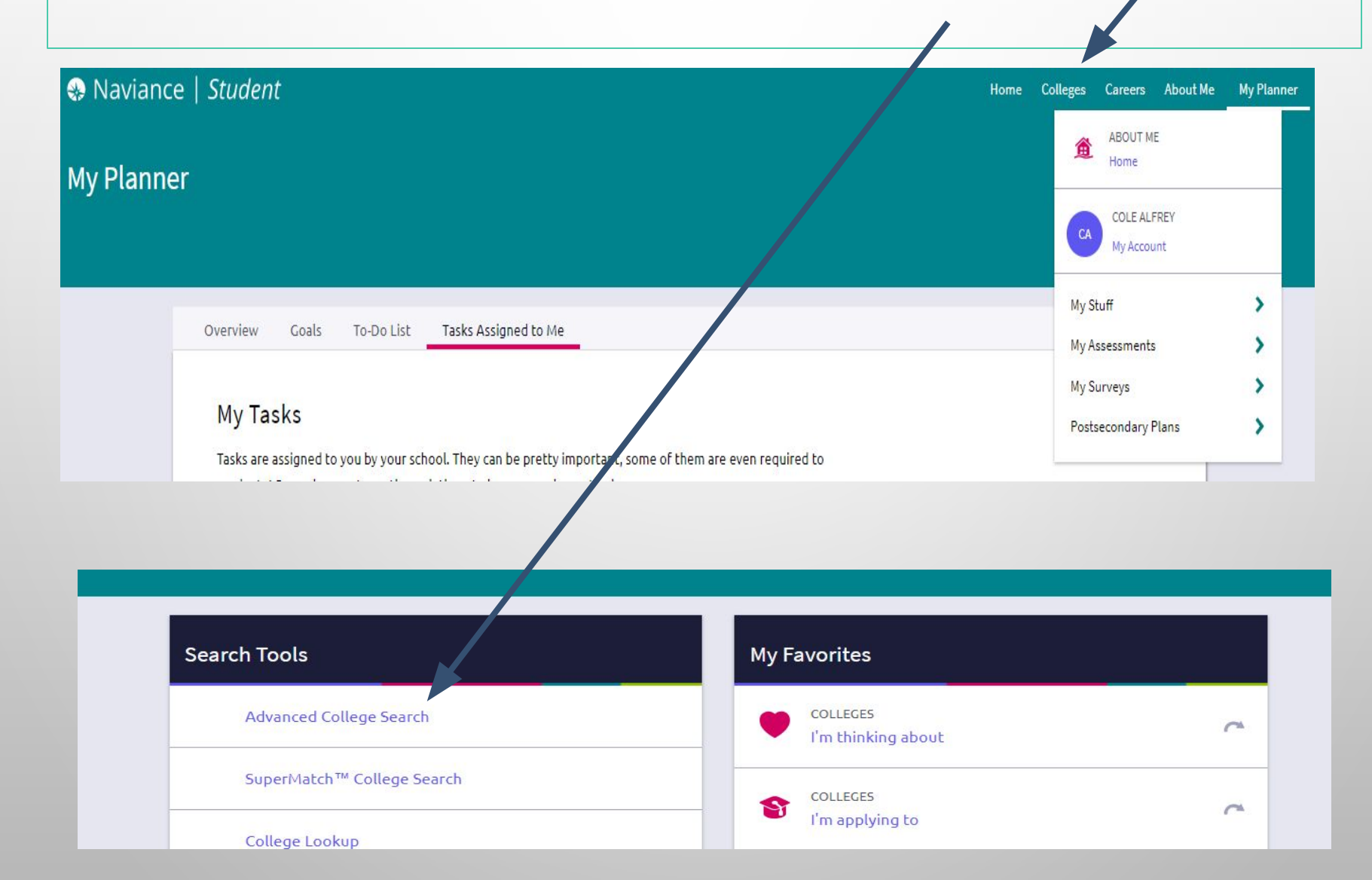

## What is Advanced College Search?

- Scroll down to "School Type" and answer the questions to generate a list of schools that match your criteria. Criteria can be narrowed by: Type, Location, Students, Admission, Athletics, Majors and Cost.
- Complete each screen and click Next to continue to narrow your search. Answer all questions to get the most narrowed list; however if you have zero matches, you may have been too specific and need to go back to broaden an answer selection.
- Click "View Matches" to view your list. Click on the college name to see info on admissions, majors, cost, student life, etc.
- Click the Heart to add the school to your Colleges I'm Thinking About Tab.